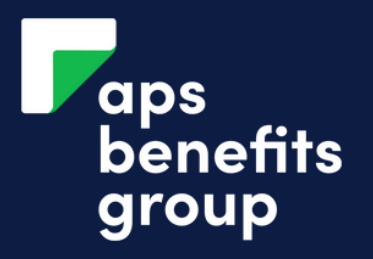

## ACCEPT YOUR LOAN CONTRACT

| \$ 1 Loan Applicati                     | ons 🔨                  | <b>Receive Email</b><br>You will receive an email from the                                                                       |    |
|-----------------------------------------|------------------------|----------------------------------------------------------------------------------------------------|----|
| 20 Apr 23<br>Unsecured<br>Personal Loan | \$6,000.00<br>Approved | APS Loan team to advise the<br>outcome of your application.<br>You can also see the status of your<br>application in APS Online. |    |
|                                         |                        |                                                                                                    |    |
|                                         | ►2                     | A                                                                                                    | Se |
| PR 2023                                 | E<br>Inbox             | Click 'View All' to see all your<br>messages in APS Online.                                                                      | Se |

| ts - Payments -     | Products ~ | Settings 🗸           |                          | <mark>⊾2</mark><br>Inbox | Click Inbox                           |
|---------------------|------------|----------------------|--------------------------|--------------------------|---------------------------------------|
| ounts               |            |                      |                          |                          | On the right top corner click 'inbox' |
| Loan Applications 🗸 |            |                      |                          |                          |                                       |
| S1                  |            | Available<br>Current | \$1,000.00<br>\$1,000.00 |                          |                                       |

#### Messages

|    | Inbox                                                                                                    |                                                                                                  |                                                                                                | Sent Messages                                                                                      |              | Documents   |                      |
|----|----------------------------------------------------------------------------------------------------|--------------------------------------------------------------------------------------------------|------------------------------------------------------------------------------------------------|----------------------------------------------------------------------------------------------------|--------------|-------------|----------------------|
| wN | Message                                                                                                    | Select /                                                                                         | Jnselect All                                                                                   |                                                                                                    |              |             |                      |
| US | SUBJECT                                                                                                    |                                                                                                  |                                                                                                |                                                                                                    | C/           | ATEGORY DAT | E RECEIVED           |
| 2  | Loan Contract<br>Dear Mr Bloogs,<br>Membership No.<br>Thank you for yo<br>We are pleased t<br>Part A of the Reg | 979039 Amount of C<br>our loan application, w<br>to advise that your ap<br>gulated Credit Contra | redit Approved \$17,<br>hich we received too<br>plication for credit h<br>ct which can be acce | 000.00<br>lay.<br>as been approved and we now enclose:<br>pted after 30 seconds of viewing via APS | Lo<br>teams. | vans 21     | APR 23 / 04:26<br>AM |
|    |                                                                                                    |                                                                                                  |                                                                                                |                                                                                                    |              |             |                      |

### **Click Loan Contract**

Click on your loan contract message.

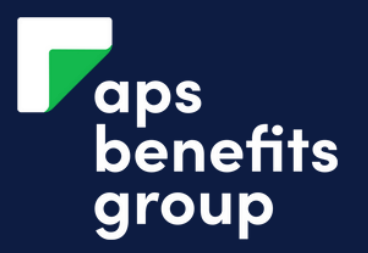

# ACCEPT YOUR LOAN CONTRACT

|          |                               | Rea        |
|----------|-------------------------------|------------|
| Delete   | Ə Close                       | Rea<br>Ben |
|          | APS Benefits Group            | Con        |
| t        | Loan Contract                 |            |
| ory      | Loans                         |            |
| Received | 21 APR 23 / 04:26 AM          |            |
| es To    | 979039L3 WEB LOANS \$6,000.00 |            |
|          |                               |            |
| 7        |                               |            |
| 6        |                               |            |

#### Read and Open Contract

Read the message from APS Benefits then click on the 'Loan Contract'.

#### Click I aceept

Click 'I accept' if you wish to acccept your loan contract.

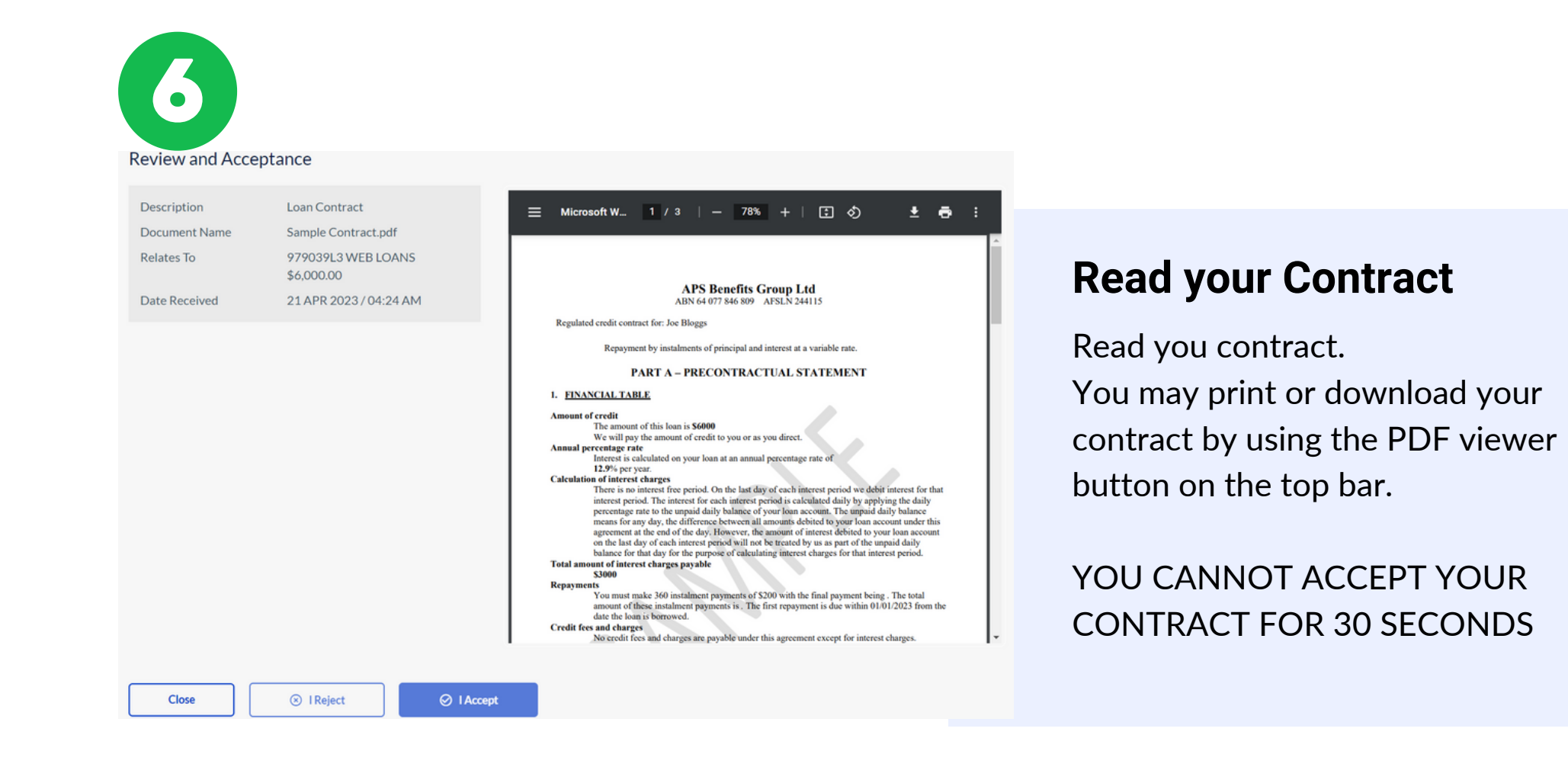

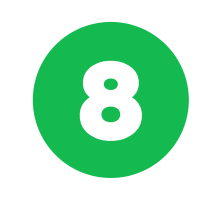

#### I Accept

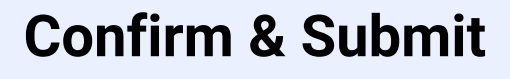

Confirm you wish to accept the loan contract and click Submit

Are you sure that you accept the Loan Contract Sample Contract.pd document?

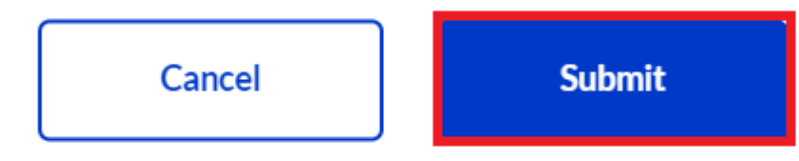

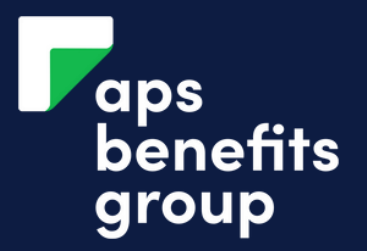

### ACCEPT YOUR LOAN CONTRACT

| ecure Messa | ges                           |  |
|-------------|-------------------------------|--|
| lessage     |                               |  |
| 前 Delete    | 군 Close                       |  |
| From        | Bloogs, Josephine             |  |
| Sent To     | Secure Messages               |  |
| Subject     | Loan Contract                 |  |
| Category    | Loans                         |  |
| Date Sent   | 21 APR 23 / 04:36 AM          |  |
| Relates To  | 979039L3 WEB LOANS \$6,000.00 |  |
|             |                               |  |

### Loan contract accepted

You have now accepted your loan contract.